# Scheduling and Referrals - Triage Internal Diagnostics Orders

Digital Health Quick Reference Guide

## This Quick Reference Guide will explain how to:

Use **Diagnostic Triage** to triage diagnostic orders.

- 1. Open PowerChart
- 2. From the top list of activities, click on the Diagnostic Triage mPage

Modify Order

- 3. Click on List Maintenance
- 4. Select appropriate list filters for diagnostic area / study

#### Scenario 1 – Modify Order

- 1. Click on 📝 icon to modify the order
- 2. Apply changes to order fields
- 3. Sign the order
- 4. Input password to authorise order

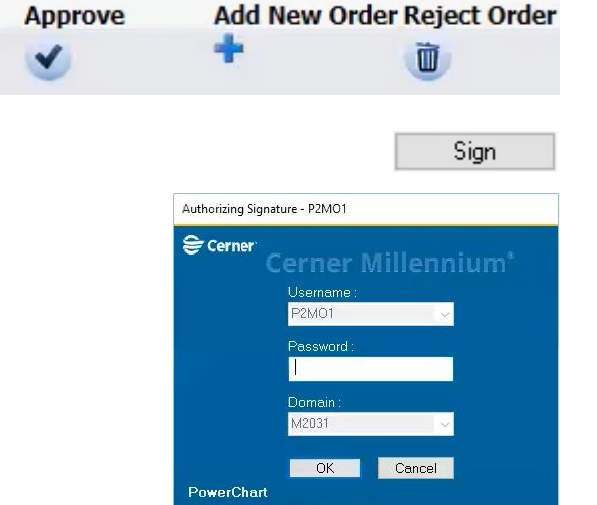

### Scenario 2 – Approve Order

1. Click on icon to approve the order

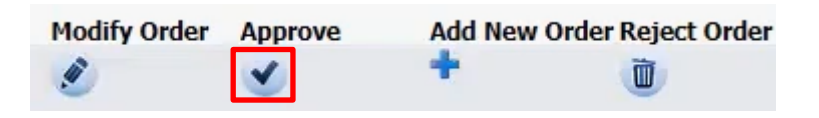

2. Input password to complete approval

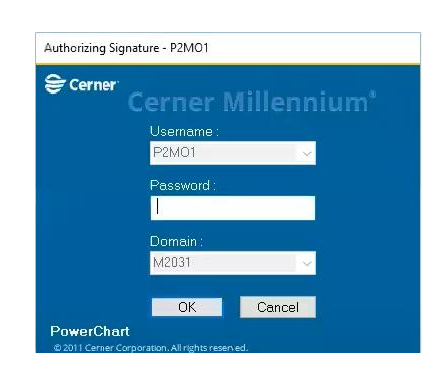

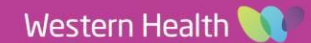

Tiagnostic Triage

List Maintenance

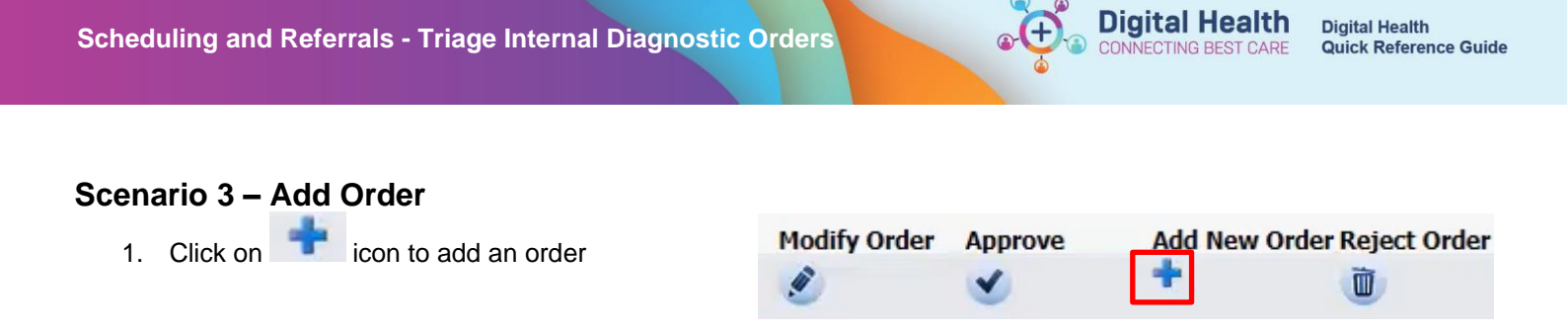

2. Click on + Add to place an order

- 3. Fill in order details
- Sign the order 4.
- 5. Input password to authorise order

|                  |               | Sign        |
|------------------|---------------|-------------|
| Authorizing Sign | ature - P2MO1 |             |
| 😂 Cerner         | Corpor        | /illonnium* |
|                  |               | memun       |
|                  | Username :    |             |
|                  | PZIVIOT       | <u> </u>    |
|                  | Password :    |             |
|                  | I.            |             |
|                  | Domain :      |             |
|                  | M2031         | ~           |
|                  |               | A           |
|                  | ОК            | Cancel      |
| PowerChart       |               |             |

#### Scenario 4 – Reject Order

1. Click on icon to reject an order

| Modify Order | Approve  | Add New | Order Reject Order |
|--------------|----------|---------|--------------------|
| ٢            | <b>v</b> | +       | Ũ                  |

2. Click into the rejected order

|   |     |     | XI      | E Lung Function Test | Cancel | 01/05/2023 13:22 | 25/06/2023-15/15 AEST |
|---|-----|-----|---------|----------------------|--------|------------------|-----------------------|
| t | Dia | qno | stic Te | esting               |        |                  |                       |
| ð | Fut | ure |         |                      |        |                  |                       |
|   | 0   | 5   | 4       | Order Name           | Status | Start            | Details               |

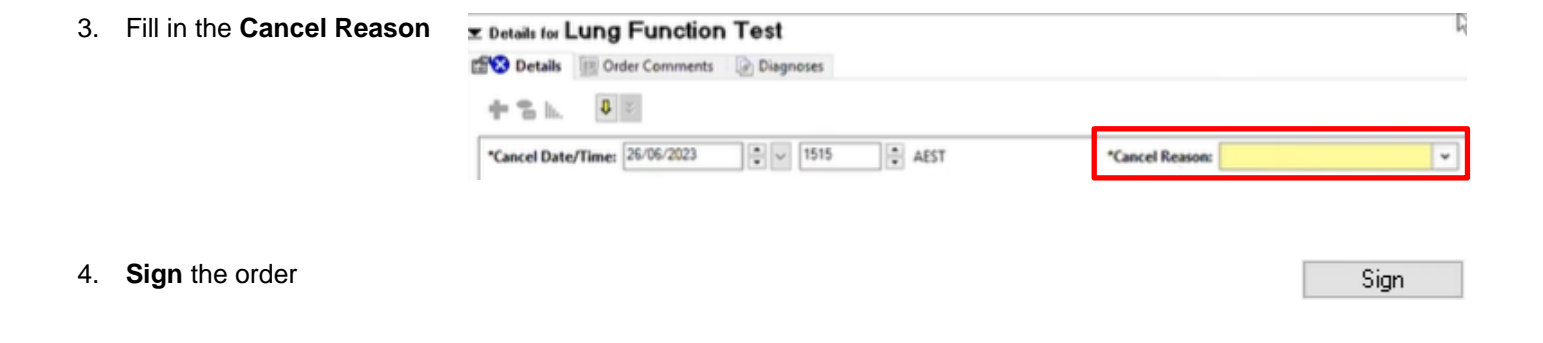

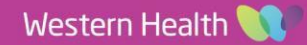

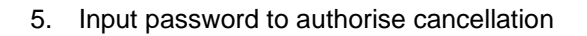

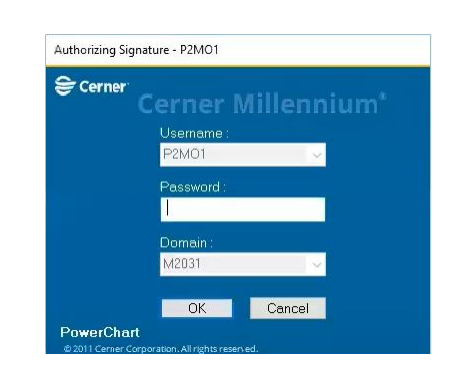

**Digital Health** 

CONNECTING BEST CARE

6. The ordering clinician receives a message through Message Centre regarding the cancellation

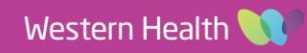